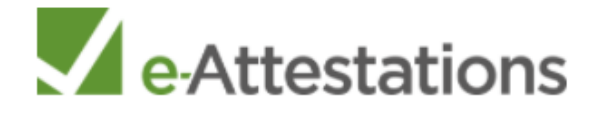

# **GUIDE E-ATTESTATION**

E-Attestations est une plateforme permettant à l'acheteur de collecter, contrôler, relancer, mettre à jour et archiver les informations et documents des titulaires de marchés publics, tels que :

- L'attestation de vigilance (6 mois)
- Le justificatif d'immatriculation
- La liste nominative des salariés étrangers soumis à autorisation de travail
- L'attestation de régularité fiscale
- L'attestation sur l'honneur relative aux interdictions de soumissionner aux marchés publics
- L'attestation PROBTP
- L'attestation d'assurance décennale
- L'attestation d'assurance RC Pro

# **LES ETAPES SUR E-ATTESTATION**

- 1. Avant l'attribution de chaque marché public, la ville d'Angers et Angers Loire Métropole **créent un dossier** pour chaque candidat retenu (mandataire, co-traitant, sous-traitant, candidat admis à présenter une offre en procédure restreinte...) et chaque marché public.
- 2. Dès la création du dossier, réception d'un mail automatique de connexion, prenant la forme suivante :

| e-Attestations                                                                                                    |  |  |  |  |  |
|----------------------------------------------------------------------------------------------------|--|--|--|--|--|
| Nouvel établissement                                                                                                    |  |  |  |  |  |
| ANGERS LOIRE METROPOLE vous invite à déposer sur la plateforme e-Attestations, les documents administratifs concernant votre établissement : |  |  |  |  |  |
| COMMUNAUTE URBAINE ANGERS LOIRE METROPOLE                                                                                                    |  |  |  |  |  |
| 83 RUE DU MAIL, 49100, ANGERS<br>FRANCE                                                                                                    |  |  |  |  |  |
| le mé connecte                                                                                                    |  |  |  |  |  |

3. Cliquer sur « je me connecte »

Page de connexion - Se connecter :
 Renseigner son adresse mail et son mot de passe.
 Cliquer sur « se connecter »

| Bienvenue sur e-Attestations          |  |
|---------------------------------------|--|
| Semail                                |  |
| A Mot de passe                        |  |
| Mot de passe oublié ?<br>SE CONNECTER |  |
|                                       |  |
|                                       |  |

## 5. Accepter les conditions générales de vente :

Cliquer sur « je déclare avoir pris connaissance et accepter les conditions générales d'utilisation », puis valider.

| <ul> <li>86. For more information, please see our Cookie Policies.</li> <li>Unsubscribe</li> <li>87. You acknowledge and agree that if you do not log in or use your account for a period of 12 months, e-Attestations.com may delete all data about you and terminate your account after a reminder is sent to you by email.</li> <li>88. You may unsubscribe by deleting your account on the platform at any time, without reason and without any costs other than those related to the transmission of your request, by any means indicated in themenu.</li> </ul> |  |
|----------------------------------------------------------------------------------------------------|--|
| ☐ Je déclare avoir pris connaissance et accepter les conditions générales d'utilisation.                                                                                                    |  |

| ssiers<br>Ve  | euillez pren | lisateur<br>dre conn | s<br>aissance d                                 | Nouvelles                                                                   | es <b>conditi</b><br>Conditions                         | <b>ions gén</b><br>Générale                   | <b>érales c</b><br>s d'Utilisa                   | <b>d'utilisati</b><br>ation et de                     | ion et de s<br>Service afi                      | e <b>rvice</b><br>n d'accéde | er à la p       | lateforn | ne e-Atte | stations. | 1    |       |    |
|---------------|--------------|----------------------|-------------------------------------------------|-----------------------------------------------------------------------------|---------------------------------------------------------|-----------------------------------------------|--------------------------------------------------|-------------------------------------------------------|-------------------------------------------------|------------------------------|-----------------|----------|-----------|-----------|------|-------|----|
| ricul<br>e sa |              | ዖ <b>t</b>           | authention<br>83. You<br>platform<br>within the | 18 sur 19<br>city and comp<br>a acknowledg<br>provides a su<br>e meaning of | pleteness.<br>Je and agr<br>ufficient de<br>the provisi | - +<br>ree that t<br>gree of re<br>ions of Ar | Zoom a<br>the signa<br>eliability i<br>ticle 136 | automatiqu<br>ature of th<br>n relation<br>7 of the C | ie ¢<br>ne docume<br>to the iden<br>tivil Code. | nts import                   | ed on<br>signat | the ory  | Ci 🕅      | ) »>      | JC   | JÜR   |    |
|               |              |                      | e-Attestati                                     | ons Services Te                                                             | rms ofUse                                               |                                               |                                                  |                                                       |                                                 |                              |                 |          | Page      | 9 of 10   |      |       |    |
|               |              | Je déc               | lare avoi                                       | r pris conn                                                                 | aissance                                                | et acce                                       | pter les                                         | s condit                                              | ions géné                                       | érales d'u                   | ıtilisa         | tion.    |           |           |      |       |    |
| donné         |              |                      |                                                 |                                                                             |                                                         |                                               |                                                  |                                                       |                                                 |                              |                 |          |           | ANNU      | JLER | VALID | ER |

## 6. Mettre à jour les documents demandés

Sur cette page se trouve l'ensemble des documents demandés par le donneur d'ordre, et à transmettre par le titulaire via e-attestation :

| 🗘 Documents 🗈 Dossiers 🖶 Utilisateurs                                                       |                                             |            |                                 |
|---------------------------------------------------------------------------------------------|---------------------------------------------|------------|---------------------------------|
| État Intitulés                                                                              | Déposant                                    | Échéance   | Action                          |
| Attestation de vigilance (6 mois)                                                           | URSSAF                                      | 30/11/2021 | VOIR METTRE À JOUR              |
| Justificatif d'immatriculation                                                              | RNCS, RNA, BODACC,<br>INPI, INSEE - Altares | 04/02/2022 | VOIR                            |
| Liste nominative des salariés étrangers soumis à autorisation de travail                    | -                                           |            | PARAMÉTRER                      |
| Attestation de régularité fiscale                                                           | -                                           |            | DÉPOSER                         |
| • Attestation sur l'honneur relative aux interdictions de soumissionner aux marchés publics | -                                           |            | PARAMÉTRER                      |
| Attestation d'assurance RC Pro                                                              | -                                           |            | DÉPOSER                         |
| Attestation d'assurance décennale                                                           | -                                           |            | DÉPOSER JE NE SUIS PAS CONCERNÉ |
| Pouvoir de la personne habilitée à engager la société                                       | -                                           |            | PARAMÉTRER                      |
| Copie du jugement (si redressement judiciaire)                                              |                                             |            | DÉPOSER JE NE SUIS PAS CONCERNÉ |

- a. L'attestation de vigilance : elle est générée directement par e-attestation, aucune manipulation n'est à effectuer.
- b. Justificatifs d'immatriculation : il est généré directement par e-attestation, aucune manipulation n'est à effectuer.

c. Les documents à « **PARAMETRER** », tels que « la liste nominative des salariés étrangers soumis à autorisation de travail », « l'attestation sur l'honneur relative aux interdictions de soumissionner aux marchés publics » ou « le pouvoir de la personne habilitée à engager la société » :

Vous devez choisir :

- o si vos modifications s'appliquent à tous vos dossiers
- ou si vous choisissez de modifier vos documents de manière indépendante, soit marché par marché.

| Liste nominative des salariés étrangers soumis à autorisation de travail                     | ×          |
|----------------------------------------------------------------------------------------------|------------|
| Mode de partage :                                                                            |            |
| Tous les dossiers : Déposez un seul document valable pour tous vos dossiers.                 | Action     |
| O Au dossier : Déposez un document différent par dossier.                                    |            |
| VALIDER                                                                                      | VOIR       |
| Remarque : En modifiant le partage, vous interrompez la validité des documents préalablement | PARAMÉTRER |
| deposes.                                                                                     | DÉPOSER    |
| rdictions de soumissionner aux marchés publics                                               | PARAMÉTRER |

Une fois le choix effectué, vous pouvez les « DEPOSER » (Cf. ci-après)

d. Les documents à « **DEPOSER** », tels que « l'attestation de régularité fiscale », « l'attestation d'assurance RC Pro », …

En fonction des documents concernés, la méthode est différente, soit :

• <u>Déposer un fichier .pdf existant</u> :

- cocher ou remplir les cases demandées,

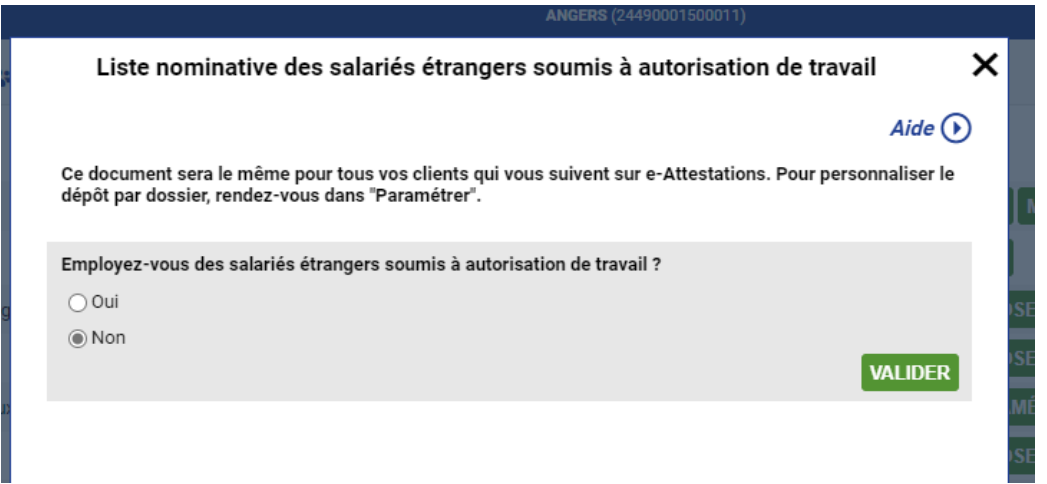

## - déposer le fichier pdf existant

Exemple : attestation de régularité fiscale, attestation d'assurance RC pro, attestation d'assurance décennale, Copie du jugement (si redressement judiciaire), ... Attestation de régularité fiscale

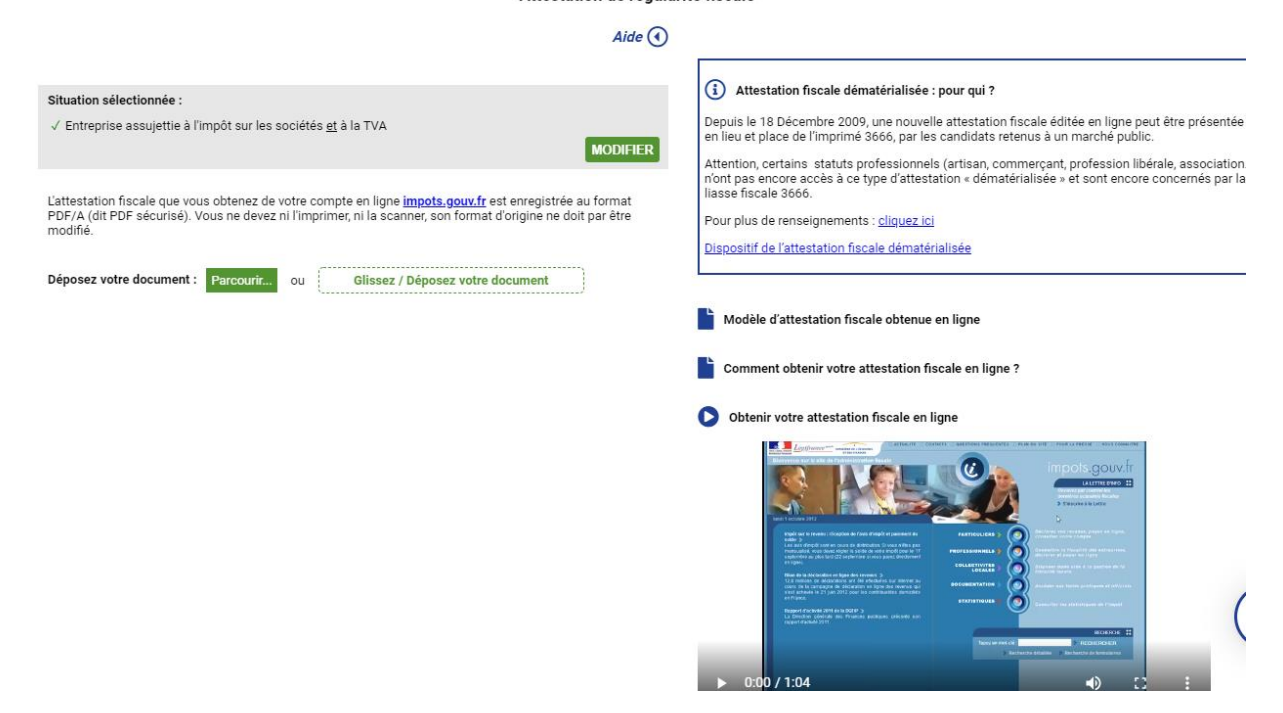

## o Signer un document/attestation généré (e) directement via e-attestation

- remplir certaines cases
- valider les informations,
- aller chercher un code de signature envoyé directement par mail par e-attestation,
- déclarer avoir pris connaissance du document,
- saisir le code de signature envoyé par mail,
- signer le document/l'attestation.

*Exemple : Liste nominative des salariés étrangers soumis à autorisation de travail, attestation sur l'honneur relative aux interdictions de soumissionner aux marchés publics, Pouvoir de la personne habilitée à engager la société, ....* 

## e. Les documents « JE NE SUIS PAS CONCERNE »

- indiquer au donneur d'ordre le motif pour lequel vous n'êtes pas concerné par cette demande,

- valider.

Exemple : Copie du jugement (si redressement judiciaire), attestation d'assurance décennale

**()** ()

Copie du jugement (si redressement judiciaire)

- f. Les documents à « **VOIR** » : permet de visualiser le document déposé sur le site e-attestation
- g. Les documents à « A METTRE A JOUR » : permet de modifier le choix effectué lors du dépôt initial et/ou de mettre en ligne des nouveaux documents

# **ANNEXE 1 - ILLUSTRATIONS**

# « VOIR » l'attestation de vigilance

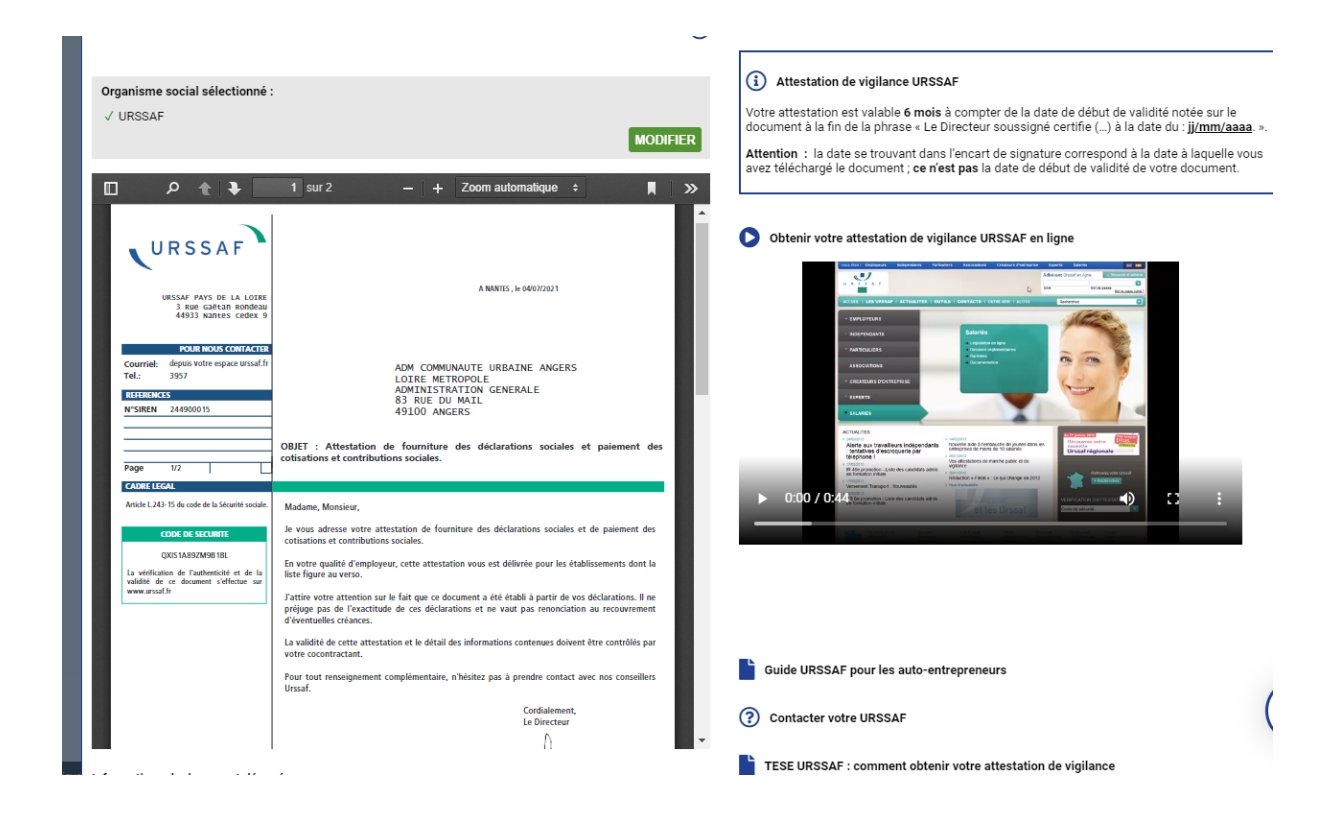

« PARAMETRER » la liste nominative des salariés étrangers

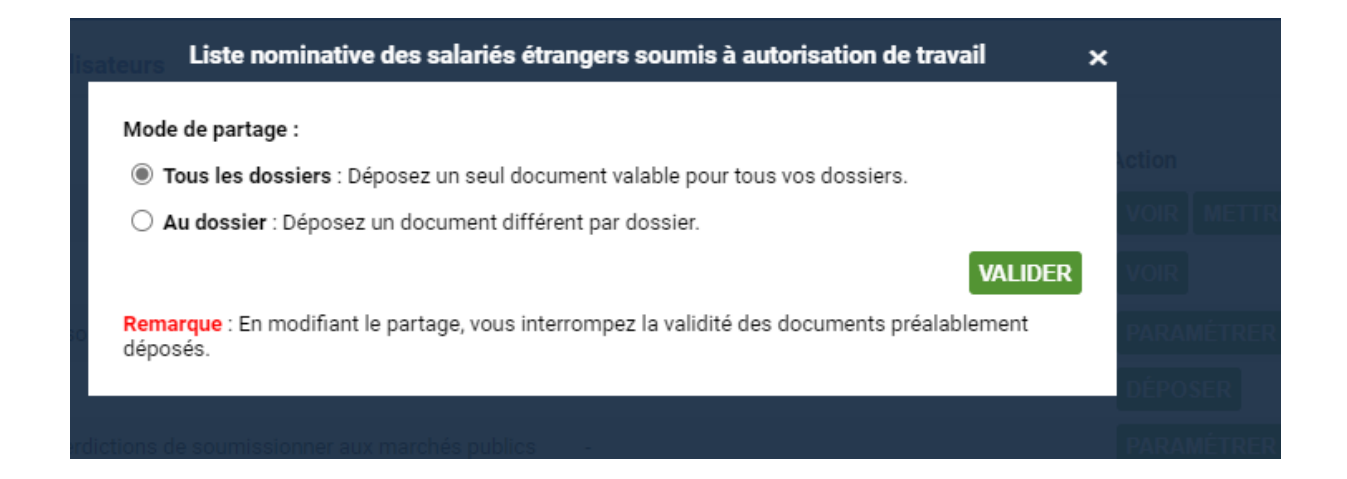

# « DEPOSER » la liste nominative des salariés étrangers

| 0 | Liste nominative des salariés étrangers soumis à autorisation de travail - DÉPOSER JE N'E                                                             | N AI PAS PARAMÉTRE | ER       |
|---|----------------------------------------------------------------------------------------------------|--------------------|----------|
|   | ANGERS (24490001500011)                                                                                                    |                    |          |
|   | Liste nominative des salariés étrangers soumis à autorisation de travail                                                                              | ×                  |          |
|   |                                                                                                    | Aide 🕟             |          |
|   | Ce document sera le même pour tous vos clients qui vous suivent sur e-Attestations. Pour personn<br>dépôt par dossier, rendez-vous dans "Paramétrer". | aliser le          | <b>_</b> |
|   | Employez-vous des salariés étrangers soumis à autorisation de travail ?                                                                               |                    |          |
| q | ⊖ Oui                                                                                                    |                    | SE       |
| Ĩ | Non                                                                                                    |                    |          |
|   | v v                                                                                                    | LIDER              | SE       |
| D |                                                                                                    |                    | MÉ       |
|   |                                                                                                    |                    | SE       |

# Oui :

| Liste nominative des salariés étrangers soumis à autorisation de travail                | ×      |
|-----------------------------------------------------------------------------------------|--------|
|                                                                                         | Aide 🕟 |
| Ce document est valable pour ce dossier uniquement.                                     |        |
| Employez-vous des salariés étrangers soumis à autorisation de travail ?<br>✓ Oui<br>MOI | DIFIER |
| Déposez et signez votre liste nominative des salariés soumis à autorisation de travail  | _      |
| a. Téléchargez le modèle à compléter <u>en xls</u> ou en xlsx                           |        |
| b. Enregistrez le fichier complété sur votre poste (sans modifier son format d'origine) |        |
| c. Déposez votre fichier : Parcourir ou Glissez / Déposez votre document                |        |

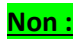

Ce document est valable pour ce dossier uniquement.

Employez-vous des salariés étrangers soumis à autorisation de travail ? √ Non MODIFIE

Un code de signature temporaire vient de vous être envoyé par e-mail. Veuillez signer ce document à l'aide de votre code (rendez-vous en bas de cette page).

<u>Télécharger</u>

| 1 sur 1 Zoom automatique ÷ Q Q                                                                                                    |
|----------------------------------------------------------------------------------------------------|
| COMMUNAUTE URBAINE ANGERS LOIRE METROPOLE<br>83 RUE DU MAL<br>49100 ANGERS<br>SIRET : 24490001500011<br>TVA : FR38244900015       |
| le 06/08/2021,                                                                                                    |
| LISTE NOMINATIVE DES SALARIES ETRANGERS SOUMIS A AUTORISATION DE TRAVAIL<br>(APPLICATION DE L'ARTICLE D8254-2 DU CODE DU TRAVAIL) |
| Pour le dossier ANGERS LOIRE METROPOLE (référence : TESTSOPHIE)                                                                   |

|                                                                                                    | Ŧ  |
|----------------------------------------------------------------------------------------------------|----|
| 🗆 le déclare aveir pris conneissence du decument                                                                   |    |
| D Je declare avoir pris connaissance du document.                                                                  |    |
| Saisissez votre code de signature temporaire reçu par e-mail :                                                     |    |
| La réception de cet e-mail peut prendre plusieurs minutes, veuillez ne pas fermer cette page avant de l'avoir reçu | L  |
| ANNULER SIGN                                                                                                    | ER |
|                                                                                                    |    |
|                                                                                                    |    |
| Je déclare avoir pris connaissance du document.                                                                    |    |
| Saisissez votre code de signature temporaire reçu par e-mail :                                                     |    |
| La réception de cet e-mail peut prendre plusieurs minutes, veuillez ne pas fermer cette page avant de l'avoir reçu | L  |

ANNULER SIGNER

-

## « DEPOSER » l'attestation de régularité fiscale

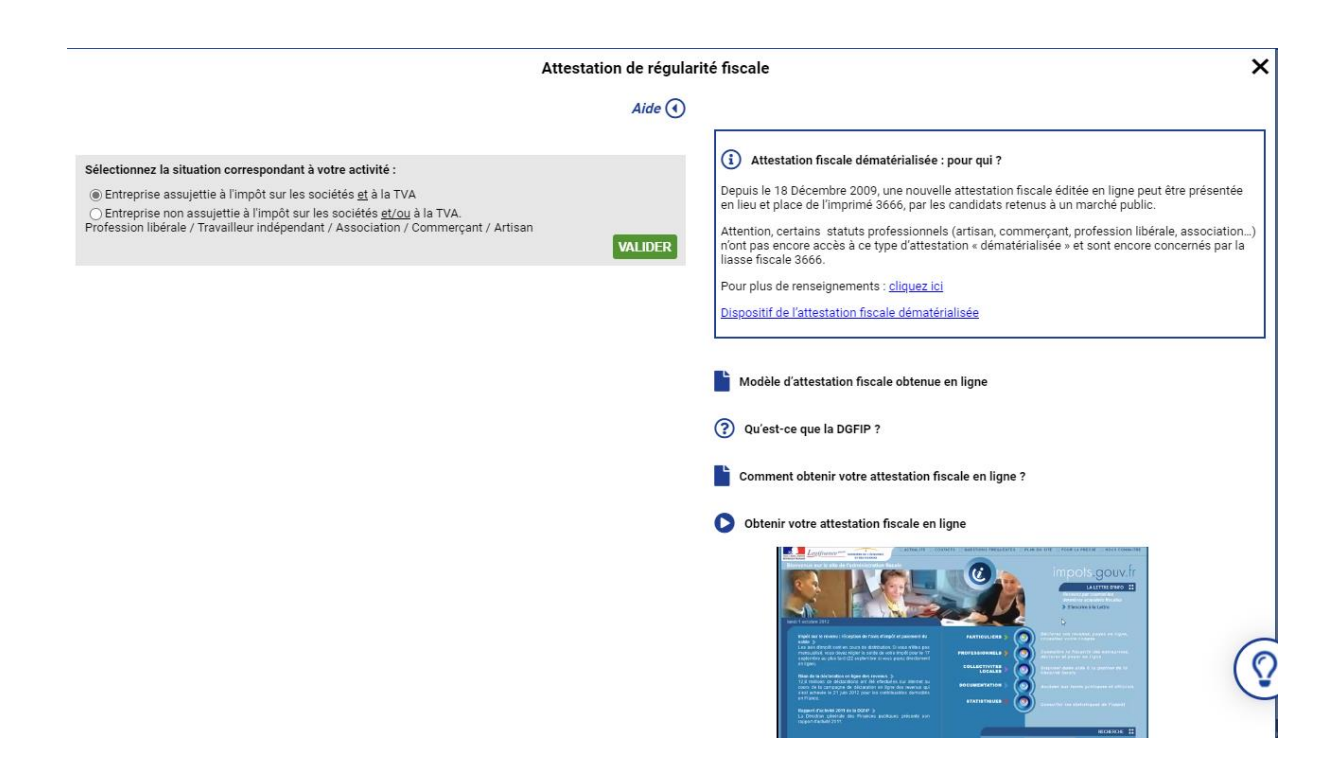

#### Attestation de régularité fiscale

#### Aide 🕢

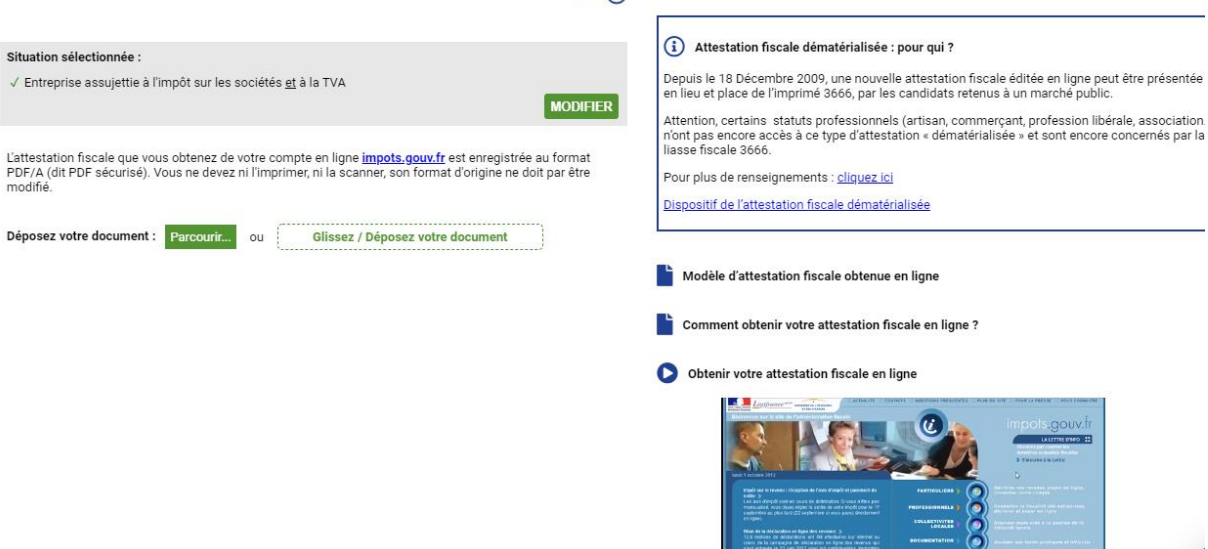

12

# « PARAMETRER » l'attestation sur l'honneur relative aux interdictions de soumissionner aux marchés publics

Choisir si votre choix s'applique à tous les dossiers ou à chaque dossier de manière différente.

## « Signer en ligne »

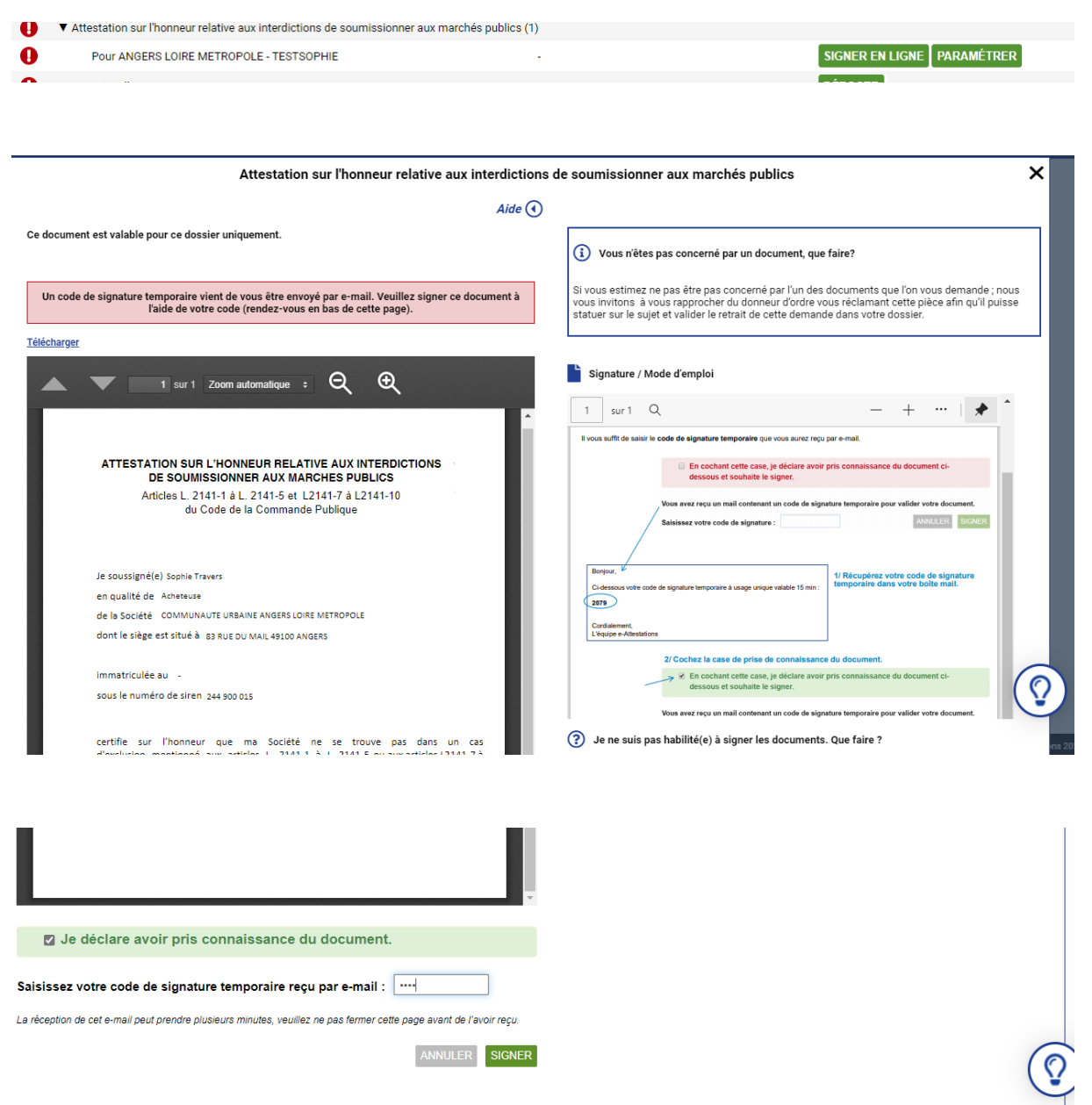

|                     |                                                                                                    |      | vous suffit de saisir le code de signature temporaire que vous aurez reçu par e-mail.                             |   |
|---------------------|----------------------------------------------------------------------------------------------------|------|----------------------------------------------------------------------------------------------------|---|
| Je so               | ussigné(e) Sophie Travers                                                                                                    |      | En cochant cette case, je d      éclare avoir pris connaissance du document ci-<br>dessous et souhaite le signer. |   |
| en q                | ualité de Acheteuse                                                                                                    |      | Vous avez recu un mail contenant un code de signature temporaire pour valider votre document.                     |   |
| de la               | Société COMMUNAUTE URBAINE ANGERS LOIRE METROPOLE                                                                                                  |      | Saisissez votre code de signature : ANNULER SIGNER                                                                |   |
| dont                | le siège est situé à 83 RUE DU MAIL 49100 ANGERS                                                                                                   |      |                                                                                                    |   |
| imm<br>sous         | atriculée au -<br>le numéro de siren 244 900 015                                                                                                   | 11   | Borgeur, *<br>Codessoar votre code de signature temporaire à usage unique valatie 15 min;<br>2019                 |   |
| certi<br>d'exi      | rtifie sur l'honneur que ma Société ne se trouve pas dans un cas<br>exclusion mentionné aux articles L 2141-1 à L 2141-5 ou aux articles L2141-7 à |      | Costadement.<br>L'égaige « Alexistions<br>2/ Cochez la case de prise de connaissance du document.                 |   |
| L214                | 41-10 du code de la commande publique                                                                                                    |      | En cochant cette case, je déclare avoir pris connaissance du document ci-<br>des sur et soubaite le signer        |   |
|                     |                                                                                                    |      | uessous at souriaire re signer.                                                                                   |   |
|                     | Signé électroniquement                                                                                                    |      | Vous avez reçu un mail contenant un code de signature temporaire pour valider votre document.                     |   |
|                     | par Saphie Travers.<br>dument habilité (e) pour le<br>compte de COMMUNAUTE<br>I IRBAINE ANGERS I DIPE                                              | ?    | Je ne suis pas habilité(e) à signer les documents. Que faire ?                                                    |   |
|                     |                                                                                                    | 0    | Ai-je besoin d'une clé de signature électronique nour signer ?                                                    |   |
|                     | Votre dépôt a bien été pris en compte                                                                                                    |      | A je besom u une de de signature electromque pour signer .                                                        |   |
|                     |                                                                                                    | ?    | Comment fonctionne la signature électronique ?                                                                    |   |
| Informations du do  | sument déposé :                                                                                                    | -    |                                                                                                    |   |
| Émis par :          | Donneur d'ordre                                                                                                    | ?    | Comment valider votre document directement en ligne ?                                                             |   |
| Transmis par :      | Sophie Travers                                                                                                    |      |                                                                                                    |   |
| Format :            | Original                                                                                                    |      |                                                                                                    |   |
| Date de dépôt :     | 06/08/2021                                                                                                    |      | (                                                                                                    | 6 |
| Date d'expiration : | 06/08/2026                                                                                                    |      |                                                                                                    | V |
|                     | INTERROMPRE METTRE À JOUR FER                                                                                                    | RMER |                                                                                                    |   |

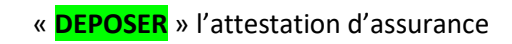

| estations                                                                                                    | ANGERS (24490001500011) FR 🔻 💆 Service support Sophie                                                                                                    |
|----------------------------------------------------------------------------------------------------|----------------------------------------------------------------------------------------------------|
|                                                                                                    | Attestation d'assurance RC Pro                                                                                                    |
|                                                                                                    | Aide (1)                                                                                                    |
| Date de fin de validité* :<br>jj//<br>N* de contrat<br>(Contract rumber)* :                                                                                                    | Qu'est-ce que la responsabilité civile ?           n/уууу         Le principe général de la responsabilité civile est prévu et décrit dans le Code civil. Il est une obligation légale qui impose à toute personne de réparer les dommages causés à une victime de son fait, de celui des personnes dont elle doit répondre ou des choses dont elle a la charge.                                                                                                    |
| Nom de l'assureur ou du garant<br>(Name of the insurer or guaranto?):<br>N° de tél. de l'assureur ou du garant<br>(Phone number of the insurer or guaranto?):<br>Plafond de garantie<br>(Maximum of the main warranty) <sup>a</sup> :<br>Champs obligatoires | Qu'est-ce que la RC Pro ?      Le Code civil définit les cas qui engagent la responsabilité civile dans ses articles 1382 à 1386 :      dommages causés par sa négligence     dommages causés par son imprudence     dommages causés par son imprudence                                                                                                    |
|                                                                                                    | Commages causés par les animeux ou les choses que sarares)     e dommages causés par les animeux ou les choses que l'on a sous sa garde (machines, bátiments).     D'autres cas de responsabilité sont définis par la loi, en particulier pour les professionnels, notamment dans le domaine de la construction. L'ensemble de ces cas constitue le champ d'application de la RC Pro. En effet, la RC Pro peut être engagée pour tous les actes professionnels qui ont pu causer des préjudices. Elle peut également être engagée indirectement, par le fait d'un sous-traitant par exemple. |
|                                                                                                    |                                                                                                    |

Quelle est la durée de validité de la RC Pro ?

# « JE NE SUIS PAS CONCERNE » par l'attestation d'assurance décennale :

#### Attestation d'assurance décennale

## Aide 🔇

VALIDER

Votre réponse sera transmise à tous les donneurs d'ordre vous demandant ce document.

Veuillez indiquer ci-dessous le motif pour lequel vous n'êtes pas en mesure de répondre à cette demande :

(i) Vous n'êtes pas concerné par un document, que faire?

Si vous estimez ne pas être pas concerné par l'un des documents que l'on vous demande ; nous vous invitons à vous rapprocher du donneur d'ordre vous réclamant cette pièce afin qu'il puisse statuer sur le sujet et valider le retrait de cette demande dans votre dossier.

×

#### (i) Qu'est-ce qu'une assurance décennale ?

L'**assurance décennale** a été instaurée par la loi du 4 janvier 1978, également connue sous le nom de <u>Loi Spinetta</u>. Celle-ci crée une obligation d'assurance :

de responsabilité pour les acteurs professionnels de la construction.
de dommages pour les propriétaires (l'Assurance dommage ouvrage (France)).

La combinaison d'une police dommage ouvrage et de responsabilité civile décennale s'appelle Assurance Police unique de chantier (France)

À l'origine elle se fonde sur les principes dont s'inspirent les articles 1792 et suivants du code civil qui prévoit une responsabilité du constructeur dans le cas d'un contrat de louage.

En ce sens elle garantit :

- la solidité de l'ouvrage
   l'impropriété à la destination
   la solidité des élémente d'équipements indissociables
   les effondrements résultants d'un vice de construction

### (i) Comment déposer votre attestation d'assurance Décennale ?

Comment déposer une attestation d assurance pour la garantie décennale

## « DEPOSER » le pouvoir de la personne habilitée à engager la société

| Pouvoir de la personne habilitée à engager la société    |         |         | ×                                                                                                    |            |
|----------------------------------------------------------|---------|---------|----------------------------------------------------------------------------------------------------|------------|
|                                                          |         | Aide 🕢  |                                                                                                    |            |
| Ce document est valable pour ce dossier uniquement.      |         |         | Vous n'êtes pas concerné par un document, que faire?                                                                                                    |            |
| Nom du délégant* :                                       | M XXXXX |         |                                                                                                    |            |
| Nom de la personne habilitée* :<br>* Champs obligatoires | Xxxxxxx |         | Si vous estimez ne pas être pas concerné par l'un des documents que l'on vous demande ; nous<br>vous invitons à vous rapprocher du donneur d'ordre vous réclamant cette pièce afin qu'il puisse<br>statuer sur le sujet et valider le retrait de cette demande dans votre dossier.                                                               | s<br>e     |
|                                                          |         | VALIDER | Pouvoir / Délégation de signature                                                                                                    |            |
|                                                          |         |         | Si le signataire du marché n'est pas le représentant légal de l'entreprise, veuillez déposer la<br>délégation de pouvoir ou la délégation de signature reçue par le signataire du marché (documer<br>sur papier à en-tête de voitre entreprise)                                                                                                  | nt         |
|                                                          |         |         | Si le signataire du marché est le représentant légal ou un des représentants légaux de l'entrepri<br>veuillez déposer le Kbis de l'entreprise                                                                                                    | rise,      |
|                                                          |         |         | Signature / Mode d'emploi<br>1 sur 1 Q − + … ↓                                                                                                    |            |
|                                                          |         |         | Signature en ligne<br>Une signature electronique intégrée et générée automatiquement par notre plate-forme<br>Vous n'avez pas besoin d'une dé de signature électronique, celle-ci est intégrée et générée automatiquement par notre plate-<br>forme.<br>Il vous suffit de salair le code de signature temporaire que vous aurez reçu par e-mail. |            |
|                                                          |         |         | En cochant cette case, je déclare avoir pris connaissance du document ci-<br>dessous et souhaite le signer.      Vous avez reçu un mail contenant un code de signature temporaire pour valider votre document.                                                                                                    | $\bigcirc$ |
|                                                          |         |         | Saisisez vote code de signature : AMANTER: BICAER                                                                                                    |            |

Pouvoir de la personne habilitée à engager la société

Aide 
Ce document est valable pour ce dossier uniquement.

Nom du délégant : M XXXXX
Nom de la personne habilitée : Xxxxxx

MODIFIER

Déposez votre document : Parcourit... ou Glissez / Déposez votre document
Formats pdr, png, Jpg, Jpg, gli ... ne dépassant pas 6 Mo

(i) Vous n'êtes pas concerné par un document, que faire?

Si vous estimez ne pas être pas concerné par l'un des documents que l'on vous demande ; nous vous invitons à vous rapprocher du donneur d'ordre vous réclamant cette pièce afin qu'il puisse statuer sur le sujet et valider le retrait de cette demande dans votre dossier.

#### Pouvoir / Délégation de signature

Si le signataire du marché n'est pas le représentant légal de l'entreprise, veuillez déposer la délégation de pouvoir ou la délégation de signature reçue par le signataire du marché (document sur papier à en-tête de votre entreprise)

Si le signataire du marché est le représentant légal ou un des représentants légaux de l'entreprise, veuillez déposer le Kbis de l'entreprise

×

# Mail de réception des codes

Bonjour,

Voici votre code de signature temporaire vous permettant de signer votre document sur e-Attestations :

3037

Ce code est valable 15 min, soit jusqu'à 15:59\*. \* Heure de Paris

Cordialement, L'équipe e-Attestations

Adresse du site : https://www.e-attestations.com

Ceci est un e-mail automatique. N'y répondez pas : aucune réponse ne sera traitée.